## Logowanie z wykorzystaniem serwisu Login.gov.pl.

| Logowanie przez Login.gov.pl    |
|---------------------------------|
| Profil Zaufany, e-dowod, mojelu |
|                                 |
| $\checkmark$                    |
| Zaloguj                         |

Po przejściu na kolejną stroną wybieramy logowanie poprzez Profil Zaufany, e-dowód, bądź mojeID.

| Login 🗊                                                                             |                                                      |                                                                                                 | Use ell'atyour courray 🛞               | Chaose country 👻 |
|-------------------------------------------------------------------------------------|------------------------------------------------------|-------------------------------------------------------------------------------------------------|----------------------------------------|------------------|
| Wybierz sposób<br>Bezpeczej i dermony do                                            | logowania<br>stęs do usług publicznyc                | n.                                                                                              |                                        |                  |
| Profil Zaufany<br>Bespirore naroditor,<br>sakanist sprang uto<br>podpisaesi dikumer | dzięw kośremu<br>głobie prómej<br>ny elektronicznie. | e-dowód<br>Doxod osokisty z wa<br>elektronicznę, Utyj sp<br>alto czytnika podłacz<br>kamputera. | ntiwa<br>nikata mabiliwej<br>nikago da |                  |
| mgjelD                                                                              |                                                      |                                                                                                 |                                        |                  |
| Of STREES.                                                                          | Bank Pekao                                           | mBank                                                                                           | Anna Panat                             |                  |
| Bank Pelazo                                                                         | TEST<br>Bank Pekao                                   | ınteligo                                                                                        | B@S                                    |                  |
| INP PARIDAS                                                                         | ING ಖ                                                | ۲                                                                                               |                                        |                  |
|                                                                                     | @                                                    |                                                                                                 |                                        |                  |

Jeśli zostanie wybrane logowanie z wykorzystaniem Profilu Zaufanego należy wpisać w odpowiednie pola swoje dane (podobnie jak w przypadku logowania np. na Internetowe Konto Pacjenta).

| Login 🗇 Profil zaufany                                                          |     |                           |                        |                                                                                                    |                  |
|---------------------------------------------------------------------------------|-----|---------------------------|------------------------|----------------------------------------------------------------------------------------------------|------------------|
| Zaloguj się za pomocą nazwy<br>użytkownika lub adresu e-mail                    |     | Zaloguj się<br>lub innego | przy pomoc<br>dostawcy | y banku                                                                                                    |                  |
| Salawa naytin waka kiti ndove e mul                                             |     | 17 201-s                  | Con Real Prices        | Ġ                                                                                                    | emelo            |
| Nie pamiętam nazwy użytkownika<br>wułky                                         | 108 | Bark Polar                |                        |                                                                                                    | G - doubd        |
| Nie pamiętam basia                                                              |     |                           |                        | ۲                                                                                                    | B                |
| End Oran) and                                                                   |     | de la constante           | inteligo               | and the second second s |                  |
| Nie masz profilu zaufanego?<br>Twój bana lub orstanca nie udrotepnia logowaria? |     | ING                       | X Interior             | 2 million                                                                                                    | Serginal Million |

Po zalogowaniu w systemie Nabór można wypełnić nowy, bądź edytować wypełniony wcześniej wniosek. Musimy wypełnić wszystkie pola oznaczone czerwoną gwiazdką. Po przejściu przez wszystkie strony zapisujemy i <u>pobieramy</u> <u>wniosek</u>. **Do momentu, gdy nie zostanie on dostarczony do placówki, możemy go edytować**. Później nie będzie to możliwe. Teraz pobrany wniosek możemy podpisać elektronicznie. Jak to zrobić?

|                              | Zmień e-mail do konta | aktu  | Wyloguj    | Usuń konto    |
|------------------------------|-----------------------|-------|------------|---------------|
|                              |                       |       |            |               |
| Status                       |                       |       |            |               |
| Nowy w rekrutacji podstawowe | ⊇j                    |       | Wybi       | erz akcję 🛛 😽 |
|                              | Punktac               | Pobie | rz wniosek |               |
|                              | Kandyan               | Podp  | sz wniosel | <             |
|                              |                       | Edytu | ij         |               |
|                              |                       | Załąc | zniki      |               |
|                              |                       | Złóż  | vniosek    |               |
|                              |                       |       |            |               |

Będąc zalogowanym klikamy "Wybierz akcję", a następnie **Podpisz wniosek**.

By go podpisać musimy przejść na stronę moj.gov.pl gdzie dodamy pobrany wcześniej wniosek.

Podpisany dokument należy następnie dodać do złączników twojego wniosku. Będzie on wtedy dostępny w placówce pierwszego wyboru.

Krok pierwszy: wybierz dokument do podpisu,

| mubywatei                                                                                                    | mObywatel                                                                                                    |
|----------------------------------------------------------------------------------------------------|----------------------------------------------------------------------------------------------------|
| Podpisz dokument elektronicznie<br>za pomocą podpisu zaufanego                                                                                                    | Podpisz dokument elektronicznie<br>za pomocą podpisu zaufanego                                                                                                    |
| Mobesc                                                                                                    | Modern                                                                                                    |
| <ul> <li>podoznace dhi humanini - effectiva to sobra podozna li todi mny</li> <li>poznačka ce ula v odka mla humani - pravda kovy podozna</li> <li>adbezar podoznace diskumetny</li> </ul>                                                                                                    | <ul> <li>comparison delenances, instantia ta la devina degrada con la negativa</li> <li>enancesta a presentación delenances presentación presentación presentación</li> <li>enancesta a presentación delenances</li> </ul>                                                                                                    |
| Control of the terms     Control of the terms     Control of the terms     Control of the terms     Control of the terms     Control of the terms     Control of the terms     Control of the terms                                                                                                    | Control of the second second sec      |
| To change your quick to think on the second second se | Discourse and other the second second |

Następnie ponownie musimy się zalogować w serwisie **Login.gov.pl** swoimi danymi. Klikamy *Podpisz podpisem zaufanym*, a następnie potwierdzamy.

| zaufany                       |                   |        | Ratic pyraits             |  |
|-------------------------------|-------------------|--------|---------------------------|--|
| PROFIL ZAUFANY AKTUALNOSCI    | POMOC KONTAKT     | -      |                           |  |
| Podpisywanie dokumentu        |                   | Amahaj | Podjisz podpisem zastenym |  |
| Informaçie o profilu zaufanym | Plenaszo imię     |        |                           |  |
|                               | Drugie: imiç      |        |                           |  |
|                               | Narwinko          |        |                           |  |
|                               | PESEL             |        |                           |  |
|                               | Nezwe uzytkownike |        |                           |  |
|                               | Dete utworzenie   |        |                           |  |
|                               | Data wypeśnięcia  |        |                           |  |
| Information that affiness     |                   |        |                           |  |

Tak podpisane dokumenty załączamy w systemie Nabór.

## WAŻNE

Wypełniony wniosek w systemie ma status NIEZŁOŻONY W REKRUTACJI PODSTAWOWEJ co oznacza, że nie bierze udziału w rekrutacji.

| Kandydat Kandydat |                     |               |                         |              |                 |
|-------------------|---------------------|---------------|-------------------------|--------------|-----------------|
| Podanie           | Data utworzenia     | Data złożenia | Status                  |              |                 |
| Pobierz wniosek   | 2023-04-18 19:50:23 |               | Niezłożony w rekrutacji | Złóż wniosek | Wybierz akcję 🗸 |
|                   |                     |               | podstawowej             |              | - ···           |

Dopiero po elektronicznym złożeniu (wysłaniu) wniosku wraz z wymaganymi dokumentami do szkoły za pomocą systemu status wniosku zmieni się na ZŁOŻONY W REKRUTACJI PODSTAWOWEJ. Taki wniosek będzie weryfikowany przez szkołę i jeżeli weryfikacja przebiegnie pomyślnie status zmieni się na ZŁOŻONY I ZWERYFIKOWANY W REKRUTACJI PODSTAWOWEJ.